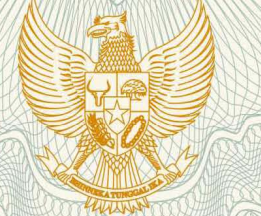

# REPUBLIK INDONESIA KEMENTERIAN HUKUM DAN HAK ASASI MANUSIA

# SURAT PENCATATAN CIPTAAN

Dalam rangka pelindungan ciptaan di bidang ilmu pengetahuan, seni dan sastra berdasarkan Undang-Undang Nomor 28 Tahun 2014 tentang Hak Cipta, dengan ini menerangkan:

Nomor dan tanggal permohonan

EC00201981368, 12 November 2019

Pencipta

Nama

Alamat

Kewarganegaraan

Pemegang Hak Cipta

Nama

Alamat

Kewarganegaraan

Jenis Ciptaan

Judul Ciptaan

Tanggal dan tempat diumumkan untuk pertama kali di wilayah Indonesia atau di luar wilayah Indonesia

Jangka waktu pelindungan

Nomor pencatatan

Dr. Ratih Sari Wardani, S.Si, M.Kes., Purwanto, S.Si, M.Kom, Ph.D., , dkk

JI. Sapta Prasetya II No. 31, RT 002 RW 002 PEdurungan Kidul, Kecamatan Pedurungan, Semarang, Jawa Tengah,

Indonesia

# Universitas Muhammadiyah Semarang (UNIMUS)

Jl. Kedungmundu Raya No. 18, Kelurahan Kedungmundu, Kecamatan Tembalang, Semarang, Jawa Tengah, 50273

- Indonesia
- Program Komputer
- Sistem Surveilans Tuberkulosis Berbasis Clustering K-Means Dan Sistem Informasi Geografis
- 31 Oktober 2019, di Semarang

Berlaku selama 50 (lima puluh) tahun sejak Ciptaan tersebut pertama kali dilakukan Pengumuman.

: 000163684

:

adalah benar berdasarkan keterangan yang diberikan oleh Pemohon. Surat Pencatatan Hak Cipta atau produk Hak terkait ini sesuai dengan Pasal 72 Undang-Undang Nomor 28 Tahun 2014 tentang Hak Cipta.

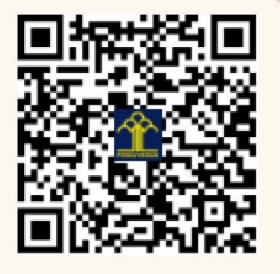

a.n. MENTERI HUKUM DAN HAK ASASI MANUSIA DIREKTUR JENDERAL KEKAYAAN INTELEKTUAL

Dr. Freddy Harris, S.H., LL.M., ACCS. NIP. 196611181994031001

Ţ

T,

# LAMPIRAN PENCIPTA

| No | Nama                                    | Alamat                                                                                |
|----|-----------------------------------------|---------------------------------------------------------------------------------------|
| 1  | Dr. Ratih Sari Wardani, S.Si,<br>M.Kes. | Jl. Sapta Prasetya II No. 31, RT 002 RW 002 PEdurungan Kidul, Kecamatan<br>Pedurungan |
| 2  | Purwanto, S.Si, M.Kom, Ph.D.            | Jl. Sapta Prasetya II No. 31, RT 002 RW 002 Pedurungan Kidul, Kecamatan<br>Pedurungan |
| 3  | Dhendra Marutho, S.Kom.<br>M.Kom.       | Jl. Parang Barong VII No. 19 RT 006 RW 009, Tlogosari Kulon, Kecamatan<br>Pedurungan  |
| 4  | Dr. Sayono, SKM, M.Kes(Epid).           | Jl. Ketileng III No. 16 RT 006 RW 025 Sendangmulyo                                    |

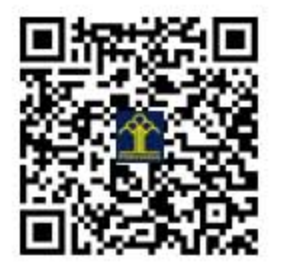

#### A. Motivasi

Tuberkulosis (TBC) adalah penyakit menular yang menyerang Paru maupun organ lain dan masih menjadi masalah kesehatan masyarakat seta kasusnya cenderung terus meningkat. Meningkatnya kasus TBC memerlukan kebijakan dalam pencegahan dan pengendalian melalui surveilans, supaya tidak terjadi penyebaran kasus yang semakin luas. Sistem Informasi Geografis (SIG) memiliki kemampuan mengolah data dan dapat menampilkan informasi kesehatan baik secara spasial maupun non spasial. Mengkombinasikan metode *clustering* dalam data mining dengan SIG menjadi tantangan peneliti pada saat ini. Penggabungan metode ini berfungsi untuk membantu proses mengelompokkan obyek sesuai dengan pola spasial yang ada sehingga dapat digunakan untuk meningkatkan kualitas pengambilan keputusan.

Aplikasi ini berjudul "Sistem Surveilans Tuberkulosis Berbasis Clustering K-Means dan Sistem Informasi Geografis ", merupakan aplikasi berbasis web yang dikembangkan dengan tujuan untuk surveilans TBC menggunakan Sistem Informasi Geografis dan pengelompokan kasus dengan metode K-Means. Pendataan sistem ini dapat melalui Handphone dengan aplikasi Sistem pemetaan partisipasi kejadian TBC maupun melalui web, pendataan dapat dilakukan oleh kader kesehatan, masyarakat dan pengelola TBC fasilitas kesehatan (faskes). Sistem ini juga mampu menampilkan informasi berupa data spasial maupun non tampilan data spasial berupa peta sebaran kasus TBC berdasarkan spasial. koordinat rumah penderita secara *real time* dan mampu mengelompokkan kasus per wilayah menggunakan metode clustering K-Means. Pengelompokan digunakan untuk mendeteksi wilayah mana saja yang mempunyai kasus dari terendah sampai dengan tertinggi. Selain itu sistem ini juga menampilkan informasi secara grafik kasus TBC berdasarkan karakteristik penderita, berdasarkan karakteristik TBC, berdasarkan fasilitas kesehatan dan berdasarkan wilayah. Kedua informasi tersebut dapat digunakan oleh faskes maupun Dinas Kesehatan untuk membantu dalam pengambilan keputusan pengendalian kejadian TBC.

#### B. Fitur Aplikasi Sistem Surveilans Tuberkulosis Berbasis Clustering K-Means dan Sistem Informasi Geografis.

Aplikasi sistem ini dikembangkan dengan tujuan untuk dapat surveilans TBC menggunakan Sistem Informasi Geografik dan Clustering K-Means. Adapun fitur-fitur yang dimiliki oleh aplikasi ini meliputi:

- 1. Saat pertama kali masuk, pengguna wajib login terlebih dahulu. Pengguna (*user*) dikelola oleh *administrator* yang me-*manage* semua konten yang ada.
- 2. Sistem ini mempunyai kemampuan untuk menampilkan data spasial dan non spasial, tampilan data spasial berupa peta sebaran kasus TBC berdasarkan koordinat rumah penderita secara *real time* dan mampu mengelompokkan kasus per wilayah menggunakan metode clustering K-Means. Pengelompokan digunakan untuk mendeteksi wilayah mana saja yang mempunyai kasus dari terendah sampai dengan tertinggi. Selain itu sistem ini juga menampilkan informasi secara grafik kasus TBC berdasarkan karakteristik penderita,

berdasarkan karakteristik TBC, berdasarkan fasilitas kesehatan dan berdasarkan wilayah.

- 3. Sistem ini memiliki 1 menu utama yaitu dashboard yang terdiri 3 menu pada User Admin Sistem Informasi *clustering* TBC, yaitu : 1). master Wilayah dengan sub menu master provinsi, master kabupaten / kota, master kecamatan dan master Kelurahan, 2). Master Lainnya dengan sub menu master nama rujukan, master type diagnosis, master riwayat Pengobatan, master lokasi anatomi, master Klasifikasi status HIV dan master faskes dan 3) Pendataan terdiri dua submenu yaitu pendaaan kasus dan *clustering*.
- 4. Menu utama Dashboard terdapat tampilan berbagai grafik untuk menggambarkan kejadian TBC dan peta sebaran kasus TBC berdasarkan koordinat rumah penderita secara *real time* maupun hasil *clustering* menggunakan K-Means.
- 5. Master Wilayah digunakan untuk menambahkan dan mengelola data master wilayah, terdiri dari master propinsi, kabupaten/Kota, kecamatan dan kelurahan.
- 6. Master Lainnya digunakan untuk menambahkan dan mengelola master nama rujukan, master type diagnosis, master riwayat Pengobatan, master lokasi anatomi, master Klasifikasi status HIV dan master faskes.
- 7. Pendataan digunakan untuk mengelola pendataan kasus maupun pengelompokan kasus sesuai dengan kebutuhan/

# C. Manual Aplikasi

# LOGIN

Untuk mengakses Sistem Informasi Clustering Penyakit TBC sebagai User Admin, maka harus melakukan Login terlebih dahulu. Masukkan email dan password → pilih Lets Go (Login). Berikut ini merupakan tampilan halaman Login Sistem Informasi Clustering Penyakit TBC :

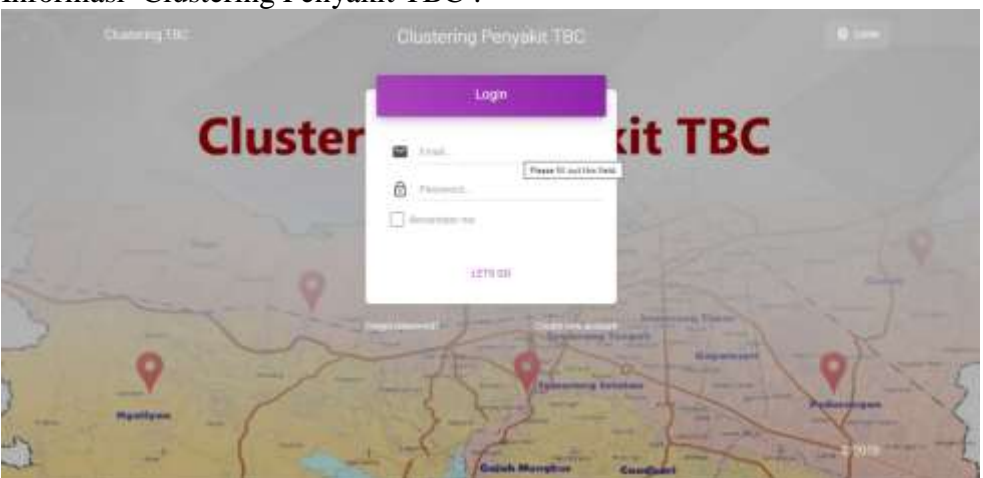

# 1. DASHBOARD

Setelah berhasil melakukan Login, maka akan tampil Halaman Utama / Dashboard. Sistem Surveilans Tuberkulosis berbasis Clustering K-Means dan Sistem Informasi Geografis ini juga dapat menampilkan peta kasus kejadian TBC, dengan menampilkan peta

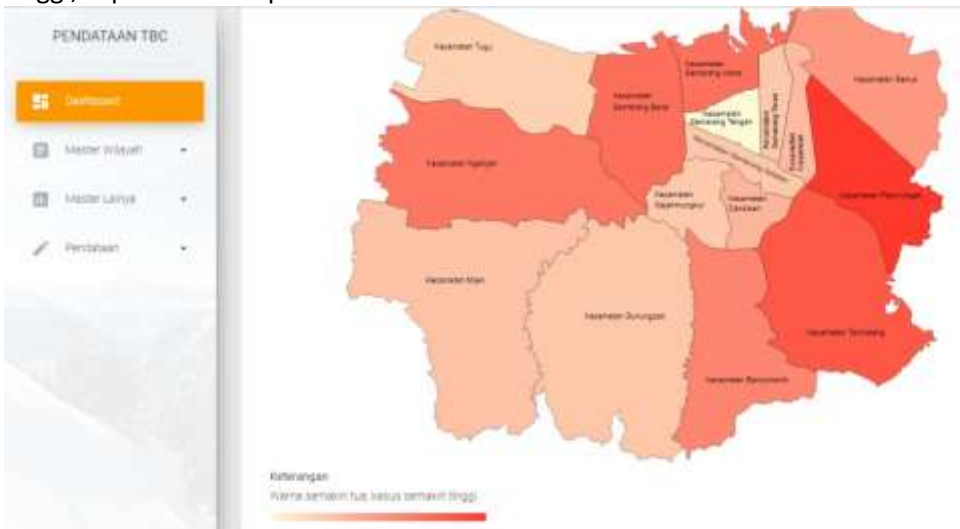

wilayah kecamatan, dimana semakin berwarna tua, maka kasus kejadian TBC semakin tinggi, seperti terlihat pada Gambar 1.

Gambar 1. Tampilan Dashboard Pertama

| PENDATAAN TB   |    | RE OUTRA ADDRESS AND<br>RELEVANT WERE<br>RELEVANT OF ADDRESS ADDRESS                                |   |   | - |      |    |  |    |   |    |  |
|----------------|----|----------------------------------------------------------------------------------------------------|---|---|---|------|----|--|----|---|----|--|
| Sec. 1         |    | PUTALISMAL KARANG MALAN<br>PUTALISMAL SROAD<br>PUTALISMAL SROAD                                     | 4 |   |   |      |    |  |    |   |    |  |
| None wayat     |    | PUDREDMAD PANDANANA<br>PUDREDMAD (AMPER TENDA<br>PEDREDMAD 600 URAN                                 |   |   |   |      | -  |  |    |   |    |  |
| - stelle carsa | э. | PLINETMAD TELODOWNE NETA<br>PLINETMAD WAARACTI<br>PLINETMAD WAARAND CON                             |   |   |   | ij., |    |  |    |   |    |  |
| " Pendatsen    | 3  | PUBLETIMS BARDARIANA<br>PUBLETIMS DAVID<br>PUBLETIMS NORMPLAR TRICADA<br>PUBLETIMS NORMPLAR TRICADA |   |   |   |      |    |  |    |   |    |  |
|                |    | PUTHERMAN CARBUNCA                                                                                  |   | 4 |   | 16   | ÷. |  | ÷. | ÷ | 10 |  |

Gambar 2 Menu Utama sistem

Terdapat 3 menu utama pada User Admin Sistem Informasi Clustering Penyakit TBC, yaitu :

- 1. Dashboard
- 2. Master Wilayah
- 3. Master Lainnya
- 4. Pendataan

#### 2. MASTER WILAYAH

Master wilayah digunakan untuk menambahkan dan mengelola data master wilayah. Untuk mengakses menu Master Wilayah, pada halaman Dashboard  $\rightarrow$  pilih menu Master Wilayah.

Pada Master Wilayah, terdapat beberapa submenu, yaitu :

- a. Master Provinsi
- b. Master Kabupaten / Kota

- c. Master Kecamatan
- d. Master Kelurahan

#### a. Master Provinsi

Master Provinsi digunakan untuk menambahkan dan mengelola data Master Provinsi. Untuk mengakses Master Provinsi, pada halaman Dashboard → pilih menu Master Wilayah → pilih submenu Master Provinsi.

Berikut ini merupakan tampilan halaman Master Provinsi :

| PENDATAAN TBC    | 1                           |                 | ······································ |
|------------------|-----------------------------|-----------------|----------------------------------------|
| E Sereced        | Provinsi<br>Sala Provinsi I |                 |                                        |
| E hain           | 1.00                        | Provina         | AUTODAD<br>Actions                     |
| · estipatenticte |                             | 400%            | 1                                      |
| B. teamler       |                             | BUMATERA UTARA  | /                                      |
| 2 research       | (0)                         | BUNNETTER BARAT | 1                                      |
| D versions -     | 4                           | N.N.J           | 1                                      |
| d manuel .       | 0.99                        |                 | 1                                      |

#### Gambar 3. Master Menu Propinsi

#### Tambah Master Provinsi

Untuk menambah data Master Provinsi, pilih button "ADD PROVINSI". Berikut merupakan tampilan halaman Tambah Master Provinsi :

| PENDATAAN TBC    |             |             | в 👂 1       |
|------------------|-------------|-------------|-------------|
| BE Dertsont      | Add Provens |             |             |
| a vereneer -     |             |             | (inclusion) |
| # test           | Trains      |             |             |
| E ratioptimities |             | Add Phinwes |             |
| C Assesse        |             |             |             |
| E Marten         |             |             |             |
| D Melecone -     |             |             |             |
| / Proteiner      |             |             |             |

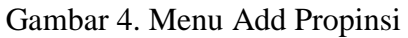

Masukkan data Provinsi yang akan ditambahkan → pilih button "ADD PROVINSI" untuk menyimpan.

Untuk kembali ke submenu Master Provinsi → pilih button "BACK TO LIST"

#### b. Master Kabupaten/ Kota

Master Kabupaten/ Kota digunakan untuk menambahkan dan mengelola data Master Kabupaten/ Kota. Untuk mengakses Master Kabupaten/ Kota, pada halaman

Dashboard → pilih menu Master Wilayah → pilih submenu Master Kabupaten/ Kota.

Berikut ini merupakan tampilan halaman Master Kabupaten/ Kota:

| PENDATAAN T                             | 9C  |                    |          |                     | Sec.                    | (6) <b>H</b> | P      | 4   |
|-----------------------------------------|-----|--------------------|----------|---------------------|-------------------------|--------------|--------|-----|
| 22 Decision                             |     | Kabupatenkora      |          |                     |                         |              |        |     |
| Anne Anne Anne Anne Anne Anne Anne Anne | -   | Contraction of the |          |                     |                         |              |        |     |
| A rain                                  |     | Kode Provinsi      | Provensi | Rode Rabupaten/Kata | Wabupaten (Kota         | MEDEN        | Action |     |
| -                                       |     | 301                | 4004     | 1.02                | NADOWNER DATES IN DRIVE |              | 1      | -   |
| R rearran                               |     | 11                 | ACEH     | *102                | kaluertin soon inderly  |              |        |     |
| C vezeze                                | 1.1 | 380                | ACEH     | 101                 | NARGANTEN AGEN BELATINI |              | 1      | •   |
| D vanisaria                             |     | 11                 | ADEn     | 7194                | KIBUNTEN ACEH TENDOMA   |              | 1      |     |
| / Sector                                |     | (61)               | 4281     | 1108                | KABUPATEN ADER TIMUR    |              | 1      | • 2 |
|                                         |     | 71                 | ACEM     | 1106                | KARUPATEN AGEN TENGAN   |              | 1      |     |
|                                         | 100 | 385                | Acel     | 1002                | NABUPATEN ACEH BARAT    |              |        |     |

Gambar 5 Menu Master Kabupaten/Kota

#### Tambah Master Kabupaten/ Kota

Untuk menambah data Master Kabupaten/ Kota, pilih button "ADD KABUPATEN/ KOTA". Berikut merupakan tampilan halaman Tambah Master Kabupaten/ Kota:

| PENDATAAN TE | ec. |                  |             | н 🤌 л                                                                                                    |
|--------------|-----|------------------|-------------|----------------------------------------------------------------------------------------------------|
| II Derived   |     | Add Kabupaten    | Kota        |                                                                                                    |
| Varie Vale   | э.  |                  |             | and the second second s                                                                                                    |
| B Anna       |     | Parent .         | ACE)*       | Constanting of the local division of the local division of the loc |
|              |     | Faligation Extra | Jawai.      |                                                                                                    |
|              |     |                  | JAWAR HARAT |                                                                                                    |
| 2 martin     |     |                  | JAMA TENDIN |                                                                                                    |
|              | 100 |                  | HUNT WWW.   |                                                                                                    |
| C. Name      | 1.1 |                  |             |                                                                                                    |
| . Netriaria  |     |                  |             |                                                                                                    |
| / recent     |     |                  |             |                                                                                                    |
|              |     |                  |             |                                                                                                    |
|              | 100 |                  |             |                                                                                                    |

Gambar 6 Menu Adds Kabupaten/Kota

Masukkan data :

- Pilih nama Provinsi
- Masukkan nama Kabupaten/ Kota yang akan ditambahkan → pilih button "ADD KABUPATEN/ KOTA" untuk menyimpan.

Untuk kembali ke submenu Master Kabupaten/ Kota → pilih button "BACK TO LIST"

#### c. Master Kecamatan

Master Kecamatan digunakan untuk menambahkan dan mengelola data Master Kecamatan. Untuk mengakses Master Kecamatan, pada halaman Dashboard → pilih menu Master Wilayah → pilih submenu Master Kecamatan. Berikut ini merupakan tampilan halaman Master Kecamatan:

|   | PENDATAAN TE      | ic: |                   |          |                     |                                                                                                    | 0.00           | 8 B           | ₽ 1    |
|---|-------------------|-----|-------------------|----------|---------------------|----------------------------------------------------------------------------------------------------|----------------|---------------|--------|
| - | Cartinet          |     | Kinamatan         |          |                     |                                                                                                    |                |               | _      |
| 0 | Adapter Villayah. |     | Carls and Carlson |          |                     |                                                                                                    |                |               |        |
| 4 | Prope             |     | Fode Provins      | Provinsi | Kode Katupaten Kota | Kabupaten Mata                                                                                                    | Kode Kecamatan | Fectoreutan   | Actore |
| - | #abupiter:Vote    |     | 19                | ACEH     | 1100                | KARUPATEN SIMILAVIE                                                                                                    | Intrigue       | TELESHORLATAN | 1      |
| * |                   |     | 25                | active.  | (101                | 4480467E4(04800.0E                                                                                                    | 1101020        | MELLETING     | 1      |
| 1 | Netroper :        |     |                   | 0089     | 1102                | KABURATEN DIVELAUE                                                                                                    | 1101021        | ТЕЦЯхи Вайа?  | 1      |
|   | Ventecarrys       |     | 11                | activ    | 1101                | KABUPATEN SIMBLAUE                                                                                                    | 1101022        | теџини темрин | 1      |
| 1 | Perdener          |     | (m.)              | 0000     | 1100                | NABUNITEN (INELLOE                                                                                                    | (mindae)       | MUERLE TENSOR | 1      |
|   |                   |     | π                 | activ    | ¢1001               | AND AND A TRANSPORTED AND A DRAW AND A DRAW AND AND A DRAW AND A DRAW AND A DRAW AND A DRAW AND A DRAW AND A DRAW AND A DRAW AND A DRAW AND A DRAW AND A DRAW AND A DRAW AND AND A DRAW AND A DRAW AND A DRAW AND A DRAW AND A DRAW AND A DRAW AND A DRAW AND A DRAW AND A DRAW AND A DRAW AND A DRAW AND A DRAW AND A DRAW AND A DRAW AND A DRAW AND A DRAW AND A DRAW AND A DRAW AND A DRAW AND A DRAW AND A DRAW AND A DRAW AND A DRAW AND A DRAW AND A DRAW AND A DRAW AND A DRAW AND AND A DRAW AND A DRAW AND A DRAW AND AND AND AND AND AND AND AND AND AND | 1101001        | TELM DALAM    | 1      |
|   |                   | 1   | (m.)              | VCENT    | 010                 | KABUPATEN DIVIBUUR                                                                                                    | (10103x)       | SNRULE CUT    | 1      |

Gambar 7 Menu master Kecamatan

#### Tambah Master Kecamatan

Untuk menambah data Master Kecamatan, pilih button "ADD KECAMATAN". Berikut merupakan tampilan halaman Tambah Master Kecamatan:

| Dercord        | Add Kecamatan                    |                  |     |           |
|----------------|----------------------------------|------------------|-----|-----------|
| Neteration .   | _                                |                  |     | AND TOTAL |
| Proint         | Porte                            | JAWA TENDAH      |     |           |
| Patapeterchole | Tablepolite<br>Table Countralize | Roma Stationaria |     |           |
| -              | An an ar                         | Venatular        |     |           |
| History .      |                                  |                  | 100 |           |
| Statistical +  |                                  |                  |     |           |
| Perdataan +    |                                  |                  |     |           |
|                |                                  |                  |     |           |

Gambar 8 Menu Adds Kecamatan

Masukkan data :

- Pilih nama Provinsi

- Pilih nama Kabupaten/ Kota
- Masukkan Kode Kecamatan
- Masukkan nama Kecamatan yang akan ditambahkan → pilih button "ADD KECAMATAN" untuk menyimpan.

Untuk kembali ke submenu Master Kecamatan → pilih button "BACK TO LIST"

#### d. Master Kelurahan

Master Kelurahan digunakan untuk menambahkan dan mengelola data Master Kelurahan. Untuk mengakses Master Kelurahan, pada halaman Dashboard → pilih menu Master Wilayah → pilih submenu Master Kelurahan.

Berikut ini merupakan tampilan halaman Master Kelurahan:

| PENDATAAN TE    | 90 |              |                  |                |                         |           | 104                  |            |                  |         |
|-----------------|----|--------------|------------------|----------------|-------------------------|-----------|----------------------|------------|------------------|---------|
| Curtouri        |    | Require      | R.               |                |                         |           |                      |            |                  | -       |
| None Ways       |    | Coloradore I | W <sup>111</sup> | )              |                         |           |                      |            |                  |         |
| Roades          |    | 1000         |                  | North          |                         | Rights    |                      | Rocks      | 400              |         |
| #abopaten/Kitta |    | Provine      | Provine          | Kabupaten/Nota | Kabupatén/Kima          | Recemptor | Receivation          | Kelunhan   | Kelutahan        | Actions |
| Anarolar        |    | 72           | HODI             | tian           | ANBURITEN<br>ENVELLUE   | 1101010   | TELEPILAN<br>DELATAN | 1101010001 | Letune           | 1       |
|                 |    | 3963         | АСЕН             | (tů)           | KABUNITEN<br>BRIEFLIJVE | ineneté:  | TEURIAH<br>DELATAN   | 1101010005 | LABOHAN<br>BADAO | 1       |
| Menter Carrya   | 1  | 72.5         | ACEH             | (TRI           | kidusitti<br>NAGUUE     | 110-010   | TELERAN<br>BELATAN   | 1101010000 | BIRK LANATAS     | 1       |
| Perdataki       |    | 14           | ACEH             | (m)            | KARUPUTEN<br>BINEULUE   | TIDIDID   | TEURon<br>DELATAN    | 1101010004 | ATIA AD          | 1       |
|                 |    |              | 1000             |                | AMERICAN                | 1151045   | TELINIT .            | 1101010005 |                  |         |

Gambar 9. Menu Master Kelurahan

# Tambah Master Kelurahan

Untuk menambah data Master Kelurahan, pilih button "ADD KELURAHAN".

# 3. MASTER LAINNYA

Master Lainnya digunakan untuk menambahkan dan mengelola data -data pendukung pada Sistem Informasi Clustering Penyakit TBC. Untuk mengakses menu Master Lainnya, pada halaman Dashboard → pilih menu Master Lainnya. Pada Master Lainnya, terdapat beberapa submenu, yaitu :

- a. Master Nama Rujukan
- b. Master Type diagnosis
- c. Master Riwayat Pengobatan
- d. Master Lokasi Anatomi
- e. Master Klasifikasi Status
- f. Master Faskes

# a. Master Nama Rujukan

Master Nama Rujukan digunakan untuk menambahkan dan mengelola data Master Nama Rujukan. Untuk mengakses Master Nama Rujukan, pada halaman Dashboard → pilih menu Master Lainnya → pilih submenu Master Nama Rujukan.

| PENDATAAN TBC      |                           | ··· · · · · · · · · · · · · · · · · · | ġ,   |
|--------------------|---------------------------|---------------------------------------|------|
| Derbort            | Nama Rajukan              |                                       |      |
| Southern State     | The University of States  |                                       |      |
| E mersene 📼        |                           | ADD MARTIN HELE                       |      |
|                    | Nama Rujukan              | Ann                                   | ins. |
| - Alama Nakan      | Dokter Praktik Mandhi     |                                       | 1    |
| Type Disprim       | Faires                    |                                       | /    |
| Norgal Pergalament | ) Hand (Franker, Hatuniga |                                       | 1    |
| Caraol Anner       | Tatlet                    |                                       | 1    |
| Harfree Data       | Politate                  |                                       | 1    |
| Tatles             |                           |                                       |      |

Berikut ini merupakan tampilan halaman Master Nama Rujukan:

Gambar 10 Menu master Nama Rujukan

# Tambah Master Nama Rujukan

Untuk menambah data Master Nama Rujukan, pilih button "ADD MASTER RUJUKAN".

Terdapat beberapa detail yang harus diisi ketika menambahkan Master Nama Rujukan, antara lain :

- Dokter praktik mandiri
- Faskes
- Inisiatif Pasien/ Keluarga
- Kader
- Poli lain

#### b. Master Type Diagnosis

Master Type Diagnosis digunakan untuk menambahkan dan mengelola data Master Type Dyagnosis. Untuk mengakses Master Tipe Diagnosis, pada halaman Dashboard → pilih menu Master Lainnya → pilih submenu Master Type Diagnosis. Berikut ini merupakan tampilan halaman Master Type Diagnosis:

| PENDATAAN TBC           |                         | start - | 6 H 👂 1         |
|-------------------------|-------------------------|---------|-----------------|
| SE Contact              | Type Diagnoble          |         |                 |
| Anterment •             | with these Type Improve |         |                 |
| E territor -            |                         |         | Aug ton Library |
|                         | Type Dranginous         |         | 4¢†cmi          |
| to nansingaar           | 3496                    |         | 1               |
| · Canada                | Tenlagrous hink         |         | 1               |
| E Alargat Perspectation | Tarkorfirmak Satasiunga |         | 1               |
| · casal kratori         |                         |         |                 |

Gambar 11 Menu Type Diagnosis

#### **Tambah Master Type Diagnosis**

Untuk menambah data Master Type Diagnosis, pilih button "ADD TYPE DIAGNOSIS".

Terdapat beberapa detail yang harus diisi ketika menambahkan Master Type Diagnosis, antara lain :

- Suspek
- Terdiagnosis Klinik
- Terkonfirmasi Bakteriologis

#### c. Master Riwayat Pengobatan

Master Riwayat Pengobatan digunakan untuk menambahkan dan mengelola data Master Riwayat Pengobatan. Untuk mengakses Master Riwayat Pengobatan, pada halaman Dashboard → pilih menu Master Lainnya → pilih submenu Master Riwayat Pengobatan. Berikut ini merupakan tampilan halaman Master Riwayat Pengobatan:

| PENDATAAN TBC                   |                           | 201 | 8 H 🖗 ±                 |
|---------------------------------|---------------------------|-----|-------------------------|
| 11 Darson                       | Rwayar Pengobaran         |     |                         |
| <ul> <li>Instruction</li> </ul> | Total Constant Programmer |     |                         |
| 🖽 vanietarys 🔹                  | LINE AND DESCRIPTION      |     | And making transmission |
| (III) Nama Rujukak              | Riveryat Perspectation    |     | Actions                 |
| D type Degrees                  | Netan                     |     |                         |
| E normann                       | Prista.                   |     | 1                       |
| R LINGSAME                      |                           |     |                         |

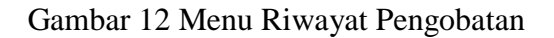

#### Tambah Master Riwayat Pengobatan

Untuk menambah data Master Riwayat Pengobatan, pilih button "ADD RIWAYAT PENGOBATAN". Terdapat beberapa detail yang harus diisi ketika menambahkan Master Riwayat Pengobatan, antara lain :

- Baru
- Kambuh
- Pindahan

#### d. Master Lokasi Anatomi

Master Lokasi Anatomi digunakan untuk menambahkan dan mengelola data Master Lokasi Anatomi. Untuk mengakses Master Lokasi Anatomi, pada halaman Dashboard → pilih menu Master Lainnya → pilih submenu Master Lokasi Anatomi. Berikut ini merupakan tampilan halaman Master Lokasi Anatomi:

|     | PENDATAAN TBO     |   |                   | ······································ |
|-----|-------------------|---|-------------------|----------------------------------------|
| 11  | Darment           |   | Lokani Anatomi -  |                                        |
| -12 | Starter susper-   |   | - This sector and |                                        |
| -   | New Longe         | 1 | Lokosi Aratteri   | Actions                                |
| ai. | Name Publican     |   | oungeri.          | 1                                      |
| 0   | Noe Degrade       |   | ana -             |                                        |
| =   | No. of Pergidator |   |                   |                                        |
| E   | Line years        |   |                   |                                        |

Gambar 13 Menu Lokasi Anatomi

## Tambah Master Lokasi Anatomi

Untuk menambah data Master Lokasi Anatomi, pilih button "ADD LOKASI ANATOMI".

Terdapat beberapa detail yang harus diisi ketika menambahkan Master Lokasi Anatomi, antara lain :

- Ekstraparu
- Paru

## e. Master Klasifikasi Status

Master Klasifikasi Status digunakan untuk menambahkan dan mengelola data Master Klasifikasi Status. Untuk mengakses Master Klasifikasi Status, pada halaman Dashboard → pilih menu Master Lainnya → pilih submenu Master Klasifikasi Status.

Berikut ini merupakan tampilan halaman Master Klasifikasi Status:

| Vers 2000 moreta  |                                  |                      |
|-------------------|----------------------------------|----------------------|
| II bernar         | Kinolikasi Statoo HV             |                      |
| D Sector Straight | Seld Manual Manufakan Status (W) |                      |
| E instrume -      |                                  | ADD NUMBER OF BEINDE |
|                   | Washbaar Instan PAV              | Activate             |
| TE Nette Novar    | ingent .                         | 1                    |
| B tor buyons      | Rait                             | ×                    |
| E Name Pergebatar | Tok diests                       | 1                    |
| R. Land Andrew    |                                  |                      |
| · charlest lines  |                                  |                      |

Gambar 14 Menu Klasifikasi Status

#### Tambah Master Klasifikasi Status

Untuk menambah data Master Klasifikasi Status, pilih button "ADD KLASIFIKASI STATUS".

Terdapat beberapa detail yang harus diisi ketika menambahkan Master Klasifikasi Status, antara lain :

- Negatif

0 H 🖉 🔺

- Positif
- Tidak diketahui

#### f. Master Faskes

Master Faskes digunakan untuk menambahkan dan mengelola data Master Faskes (Fasilitas Kesehatan). Untuk mengakses Master Faskes, pada halaman Dashboard → pilih menu Master Lainnya → pilih submenu Master Faskes. Berikut ini merupakan tampilan halaman Master Faskes:

|    | PENDATAAN TB      | ¢: |                   |                                   | -                  |                    | H 👂 1 |
|----|-------------------|----|-------------------|-----------------------------------|--------------------|--------------------|-------|
| -  | 2000000           |    | Master Father     |                                   |                    |                    |       |
| 8  | Analysis waysh    | э. | Bala Manul Paties |                                   |                    |                    |       |
| 11 | Master Larrye     | 3  | Kode Fastes       | Father                            | Lathude            | Langitude          | Anna  |
| 12 | Nette Righten     |    | 3214210           | RELER ANRAL                       | 71764788336800011  | 110.47387619999928 | 1     |
| 0  | Type Diagnoss     |    | 3214221           | AS ST ELIGABETH SENARAVIS         | -0.022783299888888 | 110.4/100750000001 | 1     |
|    | Niveyal Pergobits | e  | 221424            | ESTELOGORE.3: SEVIERANDE          | -6.988(a149999999) | 110.4242009        | 1     |
| 8  | Lines Anatom      |    | 1074076           | RS SULTAN HOUNS SEMARAHO          |                    |                    | 1     |
| 4  | Conferent Status  |    | 3274/13           | 89576501W0,8941                   | + 4791828          | 11(.299853999994   | 1     |
|    | -                 |    | 1574575           | All mittorer (IndiaEloso (Ennyme) |                    |                    | 1     |
|    |                   |    | 1                 | PUBRESHAR IS RATUS SHALAND        |                    |                    | 1     |

Gambar 15 Menu Master Faskes

#### **Tambah Master Faskes**

Untuk menambah data Master Faskes, pilih button "ADD FASKES". Terdapat beberapa detail yang harus diisi ketika menambahkan Master Faskes, antara lain :

- Kode Faskes
- Nama Faskes
- Latitude
- Langitude

# 4. PENDATAAN

Menu Pendataan digunakan untuk mengelola pendaataan penyakit TBC. Untuk mengakses menu Pendataan, pada halaman Dashboard → pilih menu Pendataan. Pada menu Pendataan, terdapat beberapa submenu, yaitu :

- a. Kasus
- b. Clustering

#### a. Kasus

Submenu Kasus digunakan untuk menambahkan dan mengelola data Kasus pada Sistem Informasi Clustering Penyakit TBC. Untuk mengakses submenu Kasus, pada halaman Dashboard  $\rightarrow$  pilih menu Pendataan  $\rightarrow$  pilih submenu Kasus. Berikut ini merupakan tampilan halaman submenu Kasus :

|    | PENDATAAN TB | C. |          |        |             |                  |                      |                    |      | ia)             |                    |                  | н <b>Р</b> .  |
|----|--------------|----|----------|--------|-------------|------------------|----------------------|--------------------|------|-----------------|--------------------|------------------|---------------|
| 51 | Darisset     |    | Perstate | an Kim | P<br>Natura |                  |                      |                    |      |                 |                    |                  |               |
|    | Notes Lainya |    |          |        |             |                  |                      |                    |      |                 |                    |                  |               |
| 1  | Pendataan    |    | Actions  | Tahun  | Towalan     | 248              | hiama                | Jares<br>Kalartsky | 0mJr | Proventie       | Kathupaters        | Recentation      | Kalurahan     |
|    |              |    | 2        | 1995   | 8           | 2274091103699000 | ed began<br>presetyn | Let                | 21   | зили<br>тризне  | HOTA<br>IEMARAND   | w.eu             | enter anna an |
|    |              |    | ~        | 2016   | as -        | 3224194210800000 | sm<br>NASICKHAR      | Rempueh            | 4    | unite<br>Tenque | KOTA<br>SEMANANS   | SAJAH<br>MUNGHUR | panimingan    |
|    |              |    | ~        | 2018   | ŧ:          | ¢.               | Rus Prinstein        | moa                | 44   | зала<br>текуле  | ipta<br>Azidokaluj | NUMBER OF        | 56/10/04/0    |
|    |              | 1  | 12       |        | <u>1</u>    |                  | 1155                 | 12.000             | 721  |                 | rots               | (skier)          | 111111        |

Gambar 16 Menu Pendataan Kasus

# Tambah Pendataan Kasus

Untuk menambah data Pendataan Kasus, pilih button "ADD PENDATAAN KASUS". Berikut merupakan tampilan halaman Tambah Pendataan Kasus:

| PENDATAAN TBC   |                                                                                                    |                                             | 11 🤌                            |
|-----------------|----------------------------------------------------------------------------------------------------|---------------------------------------------|---------------------------------|
| Deroced         | Add Kenur                                                                                                    |                                             |                                 |
| · Annewaye ·    | Tel bien de muit bet natur                                                                                                    |                                             |                                 |
| a manuarya -    |                                                                                                    |                                             | NALE TO UT                      |
| / neosue -      |                                                                                                    |                                             |                                 |
| • •             | Carring Mad Lawr Q                                                                                                    |                                             | <u>a</u>                        |
| C Clining       | O Santa Antanan O Santa Santa S | e & Direct<br>and contracting<br>P          |                                 |
|                 | ELIDINA MARCO APRIL Deserver.                                                                                                    | <b>9</b> /                                  |                                 |
|                 |                                                                                                    | Hapkinse                                    | Massis Ta<br>MTLACO             |
|                 | The Provide States                                                                                                    | Assults Q Assultedad Princ<br>34 December 2 | IIII Temere Dath China failin P |
| PENDATAAN TBC   | 1.minite<br>0101719951122794549                                                                                                    | 100,4275700043487                           | 1                               |
| a terrore       | 0071005/3939                                                                                                    | Pia                                         |                                 |
| a Manninger 🔆 🗧 |                                                                                                    | Invite                                      |                                 |
| ·               | Separat Out                                                                                                    | Segular Games                               |                                 |
|                 | LANNA TERSARI                                                                                                    | · WOTA TENIARAKS                            | 2                               |
| Perolaan +      | HLEY                                                                                                    | - GANDKINAS                                 |                                 |
|                 | Alastad Dipenale                                                                                                    | PithRobert                                  | ). <del>.</del>                 |
| Currenty        | Rib Dapona                                                                                                    | * Politicaget Parent                        | atar a                          |
| 2 C 1 1 1 1 1   | Pitricinas doltari                                                                                                    | <ul> <li>minnashianny</li> </ul>            |                                 |
|                 | ddU+mm// yyyy                                                                                                    | Hadil Tels Here                             |                                 |
|                 | Let by                                                                                                    | · PeterRD                                   | 24                              |
|                 |                                                                                                    |                                             |                                 |

Gambar 17. Menu Adds Kasus

Pilih lokasi pendataan kasus → Masukkan data Kasus yang akan ditambahkan, antara lain :

- Tanggal
- Jenis Kelamin
- NIK
- Nama Lengkap
- Data Register Kota (Provinsi dan Kabupaten/ Kota)
- Data Faskes (Kabupaten/ Kota, Kecamatan, dan Faskes Rujukan)
- Alamat rumah lengkap
- Jenis diagnosis
- Lokasi anatomi
- Tanggal anatomi
- Riwayat Pengobatan
- Klasifikasi HIV
- Hasil tes HIV
- TB DM
- Pindah RO
- Pilih Fasyankes

Setelah semua data pendataan kasus diisi dengan lengkap dan benar, maka → pilih button "ADD Pendataan Kasus" untuk menyimpan.

Untuk kembali ke submenu Pendataan Kasus → pilih button "BACK TO LIST"

#### b. Clustering

Submenu Clustering digunakan untuk menambahkan dan mengelola data Clustering pada Sistem Informasi Clustering Penyakit TBC. Untuk mengakses submenu Clustering, pada halaman Dashboard  $\rightarrow$  pilih menu Pendataan  $\rightarrow$  pilih submenu Clustering.

Berikut ini merupakan tampilan halaman submenu Clustering :

| PENDATAAN TE                 | 90  |                                           |                         | в 🤌 .                                                  |
|------------------------------|-----|-------------------------------------------|-------------------------|--------------------------------------------------------|
| E Series                     |     | Clustering Kasan<br>Jewa Jerger John Korr | ner blengendet i blener |                                                        |
| El cami scalar               |     | Constraint of the second second           |                         |                                                        |
| D Voire Laive                |     |                                           |                         | CHARTER COLORS AND AND AND AND AND AND AND AND AND AND |
| A                            |     | Lar                                       | ing                     | Cluster                                                |
| <ul> <li>Contract</li> </ul> | · · | -7000471                                  | 110.0000388             | Chatter Ne 1                                           |
| C task                       | -   | 7381                                      | 110 Judene              | Custeria: 1                                            |
| Gotterme                     |     | 4.887383                                  | 110.3475                | Cluster te 1                                           |
|                              |     | 7.00317                                   | 110.00064               | Chatterie (2)                                          |
|                              |     | -7256116                                  | 110.404884              | Clusterite: 3                                          |
|                              |     | -7.00740                                  | 110.425411              | Cluster in 2                                           |
|                              |     | -15429                                    | 110 433471              | Clutter in: 1                                          |

Gambar 18. Menu Pendataan *clustering* 

# Tambah Clustering

Untuk menambah data Clustering, pilih button "ADD CLUSTERING KASUS". Berikut merupakan tampilan halaman Tambah Clustering Kasus:

| PENDATAAN TBC |                                                    | н 👂 т                                                                                                    |
|---------------|----------------------------------------------------|----------------------------------------------------------------------------------------------------|
| 1 Dertort     | Croate Clustering With K Means                     |                                                                                                    |
| Anne Walter - |                                                    | and the second second se |
| E Annetarya + | Manuskan Jawahin Annukan Jawash Chanler<br>Channel |                                                                                                    |
| / testate .   |                                                    |                                                                                                    |
| D, task       | Charl College                                      |                                                                                                    |
| C (1999)      |                                                    |                                                                                                    |
|               |                                                    |                                                                                                    |
|               |                                                    |                                                                                                    |
| 1000          |                                                    |                                                                                                    |

Gambar 19. Menu tambah Clustering

Masukkan jumlah Cluster  $\rightarrow$  pilih button " CREATE CLUSTER" untuk menyimpan data.

Untuk kembali ke submenu Clustering → pilih button "BACK TO LIST".

# **View Maps Clustering**

Untuk melihat Maps Clustering, pilih button "**VIEW MAPS CLUSTERING**". Berikut merupakan tampilan halaman View Maps Clustering :

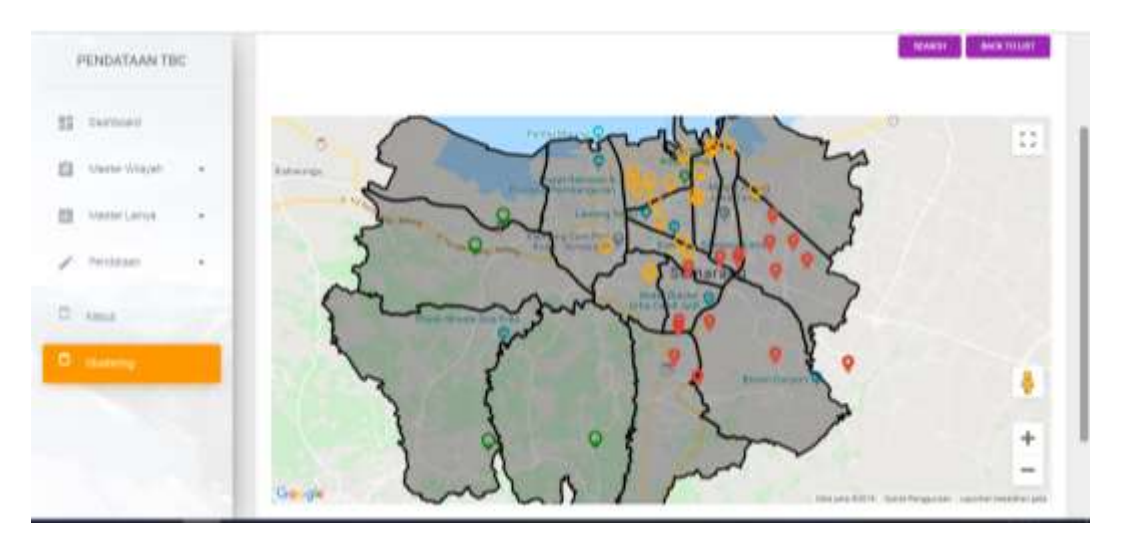

Gambar 20 Tampilan View Map

#### A. Motivasi

Tuberkulosis (TBC) adalah penyakit menular yang menyerang Paru maupun organ lain dan masih menjadi masalah kesehatan masyarakat seta kasusnya cenderung terus meningkat. Meningkatnya kasus TBC memerlukan kebijakan dalam pencegahan dan pengendalian melalui surveilans, supaya tidak terjadi penyebaran kasus yang semakin luas. Sistem Informasi Geografis (SIG) memiliki kemampuan mengolah data dan dapat menampilkan informasi kesehatan baik secara spasial maupun non spasial. Mengkombinasikan metode *clustering* dalam data mining dengan SIG menjadi tantangan peneliti pada saat ini. Penggabungan metode ini berfungsi untuk membantu proses mengelompokkan obyek sesuai dengan pola spasial yang ada sehingga dapat digunakan untuk meningkatkan kualitas pengambilan keputusan.

Aplikasi ini berjudul "Sistem Surveilans Tuberkulosis Berbasis Clustering K-Means dan Sistem Informasi Geografis ", merupakan aplikasi berbasis web yang dikembangkan dengan tujuan untuk surveilans TBC menggunakan Sistem Informasi Geografis dan pengelompokan kasus dengan metode K-Means. Pendataan sistem ini dapat melalui Handphone dengan aplikasi Sistem pemetaan partisipasi kejadian TBC maupun melalui web, pendataan dapat dilakukan oleh kader kesehatan, masyarakat dan pengelola TBC fasilitas kesehatan (faskes). Sistem ini juga mampu menampilkan informasi berupa data spasial maupun non tampilan data spasial berupa peta sebaran kasus TBC berdasarkan spasial. koordinat rumah penderita secara *real time* dan mampu mengelompokkan kasus per wilayah menggunakan metode clustering K-Means. Pengelompokan digunakan untuk mendeteksi wilayah mana saja yang mempunyai kasus dari terendah sampai dengan tertinggi. Selain itu sistem ini juga menampilkan informasi secara grafik kasus TBC berdasarkan karakteristik penderita, berdasarkan karakteristik TBC, berdasarkan fasilitas kesehatan dan berdasarkan wilayah. Kedua informasi tersebut dapat digunakan oleh faskes maupun Dinas Kesehatan untuk membantu dalam pengambilan keputusan pengendalian kejadian TBC.

#### B. Fitur Aplikasi Sistem Surveilans Tuberkulosis Berbasis Clustering K-Means dan Sistem Informasi Geografis.

Aplikasi sistem ini dikembangkan dengan tujuan untuk dapat surveilans TBC menggunakan Sistem Informasi Geografik dan Clustering K-Means. Adapun fitur-fitur yang dimiliki oleh aplikasi ini meliputi:

- 1. Saat pertama kali masuk, pengguna wajib login terlebih dahulu. Pengguna (*user*) dikelola oleh *administrator* yang me-*manage* semua konten yang ada.
- 2. Sistem ini mempunyai kemampuan untuk menampilkan data spasial dan non spasial, tampilan data spasial berupa peta sebaran kasus TBC berdasarkan koordinat rumah penderita secara *real time* dan mampu mengelompokkan kasus per wilayah menggunakan metode clustering K-Means. Pengelompokan digunakan untuk mendeteksi wilayah mana saja yang mempunyai kasus dari terendah sampai dengan tertinggi. Selain itu sistem ini juga menampilkan informasi secara grafik kasus TBC berdasarkan karakteristik penderita,

berdasarkan karakteristik TBC, berdasarkan fasilitas kesehatan dan berdasarkan wilayah.

- 3. Sistem ini memiliki 1 menu utama yaitu dashboard yang terdiri 3 menu pada User Admin Sistem Informasi *clustering* TBC, yaitu : 1). master Wilayah dengan sub menu master provinsi, master kabupaten / kota, master kecamatan dan master Kelurahan, 2). Master Lainnya dengan sub menu master nama rujukan, master type diagnosis, master riwayat Pengobatan, master lokasi anatomi, master Klasifikasi status HIV dan master faskes dan 3) Pendataan terdiri dua submenu yaitu pendaaan kasus dan *clustering*.
- 4. Menu utama Dashboard terdapat tampilan berbagai grafik untuk menggambarkan kejadian TBC dan peta sebaran kasus TBC berdasarkan koordinat rumah penderita secara *real time* maupun hasil *clustering* menggunakan K-Means.
- 5. Master Wilayah digunakan untuk menambahkan dan mengelola data master wilayah, terdiri dari master propinsi, kabupaten/Kota, kecamatan dan kelurahan.
- 6. Master Lainnya digunakan untuk menambahkan dan mengelola master nama rujukan, master type diagnosis, master riwayat Pengobatan, master lokasi anatomi, master Klasifikasi status HIV dan master faskes.
- 7. Pendataan digunakan untuk mengelola pendataan kasus maupun pengelompokan kasus sesuai dengan kebutuhan/

# C. Manual Aplikasi

# LOGIN

Untuk mengakses Sistem Informasi Clustering Penyakit TBC sebagai User Admin, maka harus melakukan Login terlebih dahulu. Masukkan email dan password → pilih Lets Go (Login). Berikut ini merupakan tampilan halaman Login Sistem Informasi Clustering Penyakit TBC :

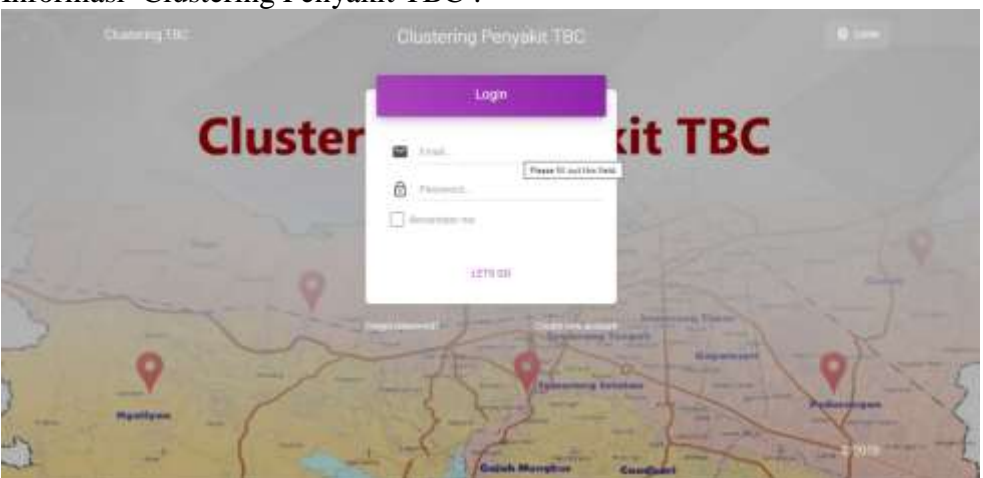

# 1. DASHBOARD

Setelah berhasil melakukan Login, maka akan tampil Halaman Utama / Dashboard. Sistem Surveilans Tuberkulosis berbasis Clustering K-Means dan Sistem Informasi Geografis ini juga dapat menampilkan peta kasus kejadian TBC, dengan menampilkan peta

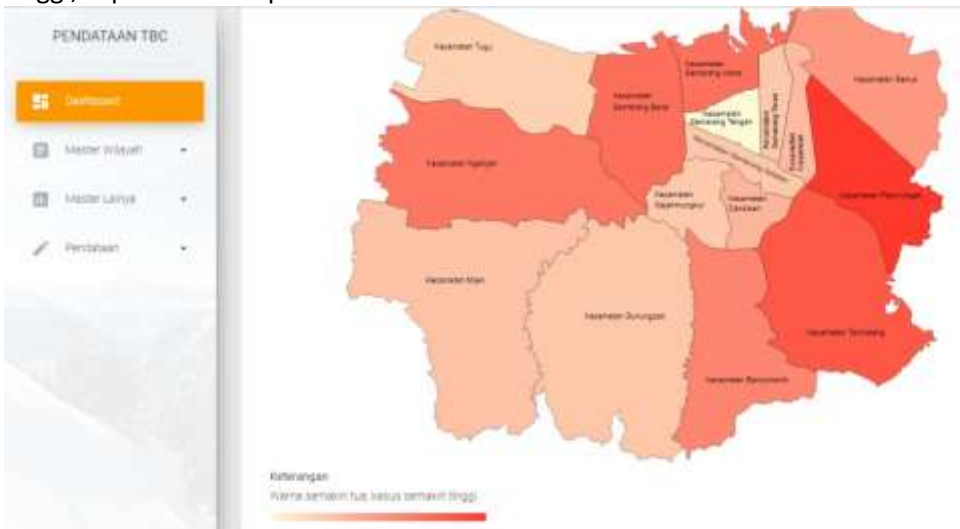

wilayah kecamatan, dimana semakin berwarna tua, maka kasus kejadian TBC semakin tinggi, seperti terlihat pada Gambar 1.

Gambar 1. Tampilan Dashboard Pertama

| PENDATAAN TB   |    | RE OUTRA ADDRESS AND<br>RELEVANT WERE<br>RELEVANT OF ADDRESS ADDRESS                                |   |   | - |      |    |  |    |   |   |    |  |
|----------------|----|----------------------------------------------------------------------------------------------------|---|---|---|------|----|--|----|---|---|----|--|
| Sec. 1         |    | PUTALISMAL KARANG MALAN<br>PUTALISMAL SROAD<br>PUTALISMAL SROAD                                     | 4 |   |   |      |    |  |    |   |   |    |  |
| None wayat     |    | PUDREDMAD PANDANANA<br>PUDREDMAD (AMPER TENDA<br>PEDREDMAD 600 URAN                                 |   |   |   |      | -  |  |    |   |   |    |  |
| - stelle carsa | э. | PLINETMAD TELODOWNE NETA<br>PLINETMAD WAARACTI<br>PLINETMAD WAARAND CON                             |   |   |   | ij., |    |  |    |   |   |    |  |
| " Pendatsen    | 3  | PUBLETIMS BARDARIANA<br>PUBLETIMS DAVID<br>PUBLETIMS NORMPLAR TRICADA<br>PUBLETIMS NORMPLAR TRICADA |   |   |   |      |    |  |    |   |   |    |  |
|                |    | PUTHERMAN CARBUNCA                                                                                  |   | 4 |   | 16   | ÷. |  | ÷. | ÷ | + | 10 |  |

Gambar 2 Menu Utama sistem

Terdapat 3 menu utama pada User Admin Sistem Informasi Clustering Penyakit TBC, yaitu :

- 1. Dashboard
- 2. Master Wilayah
- 3. Master Lainnya
- 4. Pendataan

#### 2. MASTER WILAYAH

Master wilayah digunakan untuk menambahkan dan mengelola data master wilayah. Untuk mengakses menu Master Wilayah, pada halaman Dashboard  $\rightarrow$  pilih menu Master Wilayah.

Pada Master Wilayah, terdapat beberapa submenu, yaitu :

- a. Master Provinsi
- b. Master Kabupaten / Kota

- c. Master Kecamatan
- d. Master Kelurahan

#### a. Master Provinsi

Master Provinsi digunakan untuk menambahkan dan mengelola data Master Provinsi. Untuk mengakses Master Provinsi, pada halaman Dashboard → pilih menu Master Wilayah → pilih submenu Master Provinsi.

Berikut ini merupakan tampilan halaman Master Provinsi :

| PENDATAAN TBC    | 1                           |                 | ······································ |
|------------------|-----------------------------|-----------------|----------------------------------------|
| E Sereced        | Provinsi<br>Sala Provinsi I |                 |                                        |
| E hain           | 1.00                        | Provina         | AUTODAD<br>Actions                     |
| · estipatenticte |                             | 400%            | 1                                      |
| B. teamler       |                             | BUMATERA UTARA  | /                                      |
| 2 research       | (0)                         | BUNNETTER BARAT | 1                                      |
| D versions -     | 4                           | N.N.J           | 1                                      |
| d manuel .       | 0.99                        |                 | 1                                      |

#### Gambar 3. Master Menu Propinsi

#### Tambah Master Provinsi

Untuk menambah data Master Provinsi, pilih button "ADD PROVINSI". Berikut merupakan tampilan halaman Tambah Master Provinsi :

| PENDATAAN TBC    |             |             | в 👂 1       |
|------------------|-------------|-------------|-------------|
| BE Dertsont      | Add Provens |             |             |
| a vereneer -     |             |             | (inclusion) |
| # test           | Trains      |             |             |
| E ratioptimities |             | Add Phinwes |             |
| C Assesse        |             |             |             |
| E Marten         |             |             |             |
| D Melecone -     |             |             |             |
| / Proteiner      |             |             |             |

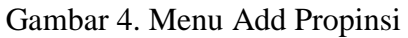

Masukkan data Provinsi yang akan ditambahkan → pilih button "ADD PROVINSI" untuk menyimpan.

Untuk kembali ke submenu Master Provinsi → pilih button "BACK TO LIST"

#### b. Master Kabupaten/ Kota

Master Kabupaten/ Kota digunakan untuk menambahkan dan mengelola data Master Kabupaten/ Kota. Untuk mengakses Master Kabupaten/ Kota, pada halaman

Dashboard → pilih menu Master Wilayah → pilih submenu Master Kabupaten/ Kota.

Berikut ini merupakan tampilan halaman Master Kabupaten/ Kota:

| PENDATAAN T                             | 9C  |                    |          |                     | Sec.                    | (6) <b>H</b> | P      | 4   |
|-----------------------------------------|-----|--------------------|----------|---------------------|-------------------------|--------------|--------|-----|
| 22 Decision                             |     | Kabupatenkora      |          |                     |                         |              |        |     |
| Anne Anne Anne Anne Anne Anne Anne Anne | -   | Contraction of the |          |                     |                         |              |        |     |
| A rain                                  |     | Kode Provinsi      | Provensi | Rode Rabupaten/Kata | Wabupaten (Kota         | MEDEN        | Action |     |
| -                                       |     | 301                | 4004     | 1.01                | NADOWNER DATES IN DRIVE |              | 1      | -   |
| R rearran                               |     | 11                 | ACEH     | *102                | kaluertin soon inderly  |              |        |     |
| C vezeze                                | 1.1 | 380                | ACEH     | 101                 | NARGANTEN AGEN BELATINI |              | 1      | •   |
| · vanisaria                             |     | 11                 | ADEn     | 7194                | KIBUNTEN ACEH TENDOMA   |              | 1      |     |
| / Sector                                |     | (61)               | 4281     | 1108                | KABUPATEN ADER TIMUR    |              | 1      | • 2 |
|                                         |     | 71                 | ACEN     | 1106                | KARUPATEN AGEN TENGAN   |              | 1      |     |
|                                         | 100 | 385                | Acel     | 1002                | NABUPATEN ACEH BARAT    |              |        |     |

Gambar 5 Menu Master Kabupaten/Kota

#### Tambah Master Kabupaten/ Kota

Untuk menambah data Master Kabupaten/ Kota, pilih button "ADD KABUPATEN/ KOTA". Berikut merupakan tampilan halaman Tambah Master Kabupaten/ Kota:

| PENDATAAN TE | ec. |                  |             | н 🤌 л                                                                                                    |
|--------------|-----|------------------|-------------|----------------------------------------------------------------------------------------------------|
| II Derived   |     | Add Kabupaten    | Kota        |                                                                                                    |
| Varie Vale   |     |                  |             | and the second second s                                                                                                    |
| B Anna       |     | Print.           | ACE)*       | Constanting of the local division of the local division of the loc |
|              |     | Faligation Extra | Jawai.      |                                                                                                    |
|              |     |                  | JAWAR HARAT |                                                                                                    |
| 2 martin     |     |                  | JAMA TENDIN |                                                                                                    |
|              | 100 |                  | HUNT WWW.   |                                                                                                    |
| C. Name      | 1.1 |                  |             |                                                                                                    |
| . Netriaria  |     |                  |             |                                                                                                    |
| / recent     |     |                  |             |                                                                                                    |
|              |     |                  |             |                                                                                                    |
|              | 100 |                  |             |                                                                                                    |

Gambar 6 Menu Adds Kabupaten/Kota

Masukkan data :

- Pilih nama Provinsi
- Masukkan nama Kabupaten/ Kota yang akan ditambahkan → pilih button
   "ADD KABUPATEN/ KOTA" untuk menyimpan.

Untuk kembali ke submenu Master Kabupaten/ Kota → pilih button "BACK TO LIST"

#### c. Master Kecamatan

Master Kecamatan digunakan untuk menambahkan dan mengelola data Master Kecamatan. Untuk mengakses Master Kecamatan, pada halaman Dashboard → pilih menu Master Wilayah → pilih submenu Master Kecamatan. Berikut ini merupakan tampilan halaman Master Kecamatan:

|   | PENDATAAN TE      | ic: |                   |          |                     |                                                                                                    | 0.00           | 8 B           | ₽ 1    |
|---|-------------------|-----|-------------------|----------|---------------------|----------------------------------------------------------------------------------------------------|----------------|---------------|--------|
| - | Cartinet          |     | Kinamatan         |          |                     |                                                                                                    |                |               | _      |
| 0 | Adapter Villayah. |     | Carls and Carlson |          |                     |                                                                                                    |                |               |        |
| 4 | Prope             |     | Fode Proving      | Provinsi | Kode Katupaten Kota | Kabupaten Mata                                                                                                    | Kode Kecamatan | Fectoreutan   | Actore |
| - | #abupiter:Vote    |     | 19                | ACEH     | 1100                | KARUPATEN SIMILAVIE                                                                                                    | Intrigue       | TELESHORLATAN | 1      |
| * |                   |     | 25                | active.  | (101                | 4480467E4(04800.0E                                                                                                    | 1101020        | MELLETING     | 1      |
| 1 | Netroper :        |     |                   | 0089     | 1102                | KABURATEN DIVELAUE                                                                                                    | 1101021        | ТЕЦЯхи Видит  | 1      |
|   | Ventecarrys       |     | 11                | activ    | 1101                | KABUPATEN SIMBLAUE                                                                                                    | 1101022        | теџини темрин | 1      |
| 1 | Perdener          |     | (m.)              | 0000     | 1100                | NABUNITEN (INELLOE                                                                                                    | (mindae)       | MUERLE TENSOR | 1      |
|   |                   |     | π                 | activ    | ¢1001               | AND AND A TRANSPORTED AND A DRAW AND A DRAW AND AND A DRAW AND A DRAW AND A DRAW AND A DRAW AND A DRAW AND A DRAW AND A DRAW AND A DRAW AND A DRAW AND A DRAW AND A DRAW AND AND A DRAW AND A DRAW AND A DRAW AND A DRAW AND A DRAW AND A DRAW AND A DRAW AND A DRAW AND A DRAW AND A DRAW AND A DRAW AND A DRAW AND A DRAW AND A DRAW AND A DRAW AND A DRAW AND A DRAW AND A DRAW AND A DRAW AND A DRAW AND A DRAW AND A DRAW AND A DRAW AND A DRAW AND A DRAW AND A DRAW AND A DRAW AND AND A DRAW AND A DRAW AND A DRAW AND AND AND AND AND AND AND AND AND AND | 1101001        | TELM DALAM    | 1      |
|   |                   | 1   | (m.)              | VCENT    | 010                 | KABUPATEN DIVIBUUR                                                                                                    | (10103x)       | SNRULLECUT    | 1      |

Gambar 7 Menu master Kecamatan

#### Tambah Master Kecamatan

Untuk menambah data Master Kecamatan, pilih button "ADD KECAMATAN". Berikut merupakan tampilan halaman Tambah Master Kecamatan:

| PENDATAAN TBC     |                               |                                         |   | H 🤌 3     |
|-------------------|-------------------------------|-----------------------------------------|---|-----------|
| Derecert          | Add Kecamat                   | K I I I I I I I I I I I I I I I I I I I |   |           |
| - sector strature |                               |                                         |   | AND TO UN |
| Proving           | Porei -                       | JANNA TENDAH                            | • |           |
| Patrasian/Vola    | Tabapatter<br>Kolt Geografian | NUTH SEMARAHES                          |   |           |
| -                 | hearder                       | Verantatar                              |   |           |
| Harmen .          |                               |                                         |   |           |
| Sealer Lation     | · · · · · ·                   |                                         |   |           |
| Perdapan •        |                               |                                         |   |           |
|                   | -                             |                                         |   |           |
|                   |                               |                                         |   | - 81      |

Gambar 8 Menu Adds Kecamatan

Masukkan data :

- Pilih nama Provinsi

- Pilih nama Kabupaten/ Kota
- Masukkan Kode Kecamatan
- Masukkan nama Kecamatan yang akan ditambahkan → pilih button "ADD KECAMATAN" untuk menyimpan.

Untuk kembali ke submenu Master Kecamatan → pilih button "BACK TO LIST"

#### d. Master Kelurahan

Master Kelurahan digunakan untuk menambahkan dan mengelola data Master Kelurahan. Untuk mengakses Master Kelurahan, pada halaman Dashboard → pilih menu Master Wilayah → pilih submenu Master Kelurahan.

Berikut ini merupakan tampilan halaman Master Kelurahan:

| PENDATAAN TE    | 90 |              |                  |                |                         |           | 104                  |            |                  |         |
|-----------------|----|--------------|------------------|----------------|-------------------------|-----------|----------------------|------------|------------------|---------|
| Curtouri        |    | Require      | R.               |                |                         |           |                      |            |                  | -       |
| None Ways       |    | Coloradore I | W <sup>111</sup> | )              |                         |           |                      |            |                  |         |
| Roades          |    | 1000         |                  | North          |                         | Rights    |                      | Rocks      | 400              |         |
| #abopaten/Kitta |    | Provine      | Provine          | Kabupaten/Nota | Kabupatén/Kima          | Recemptor | Receivation          | Kelunhan   | Kelutahan        | Actions |
| Anarolar        |    | 72           | HODI             | tian           | ANBURITEN<br>ENVELLUE   | 1101010   | TELEPILAN<br>DELATAN | 1101010001 | Letune           | 1       |
|                 |    | 3963         | АСЕН             | (tů)           | KABUNITEN<br>BRIEFLIJVE | ineneté:  | TEURIAH<br>DELATAN   | 1101010005 | LABOHAN<br>BADAO | 1       |
| Menter Carrya   | 1  | 72.5         | ACEH             | (TRI           | kidusitti<br>NAGUUE     | 110-DAD   | TELERAN              | 1101010000 | BIRK LANATAS     | 1       |
| Perdataki       |    | 14           | ACEH             | (m)            | KARUPUTEN<br>BINEULUE   | TIDIDID   | TEURon<br>DELATAN    | 1101010004 | ATIA AD          | 1       |
|                 |    |              | 1000             |                | AMERICAN                | 1151045   | TELINIT .            | 1101010005 |                  |         |

Gambar 9. Menu Master Kelurahan

# Tambah Master Kelurahan

Untuk menambah data Master Kelurahan, pilih button "ADD KELURAHAN".

# 3. MASTER LAINNYA

Master Lainnya digunakan untuk menambahkan dan mengelola data -data pendukung pada Sistem Informasi Clustering Penyakit TBC. Untuk mengakses menu Master Lainnya, pada halaman Dashboard → pilih menu Master Lainnya. Pada Master Lainnya, terdapat beberapa submenu, yaitu :

- a. Master Nama Rujukan
- b. Master Type diagnosis
- c. Master Riwayat Pengobatan
- d. Master Lokasi Anatomi
- e. Master Klasifikasi Status
- f. Master Faskes

# a. Master Nama Rujukan

Master Nama Rujukan digunakan untuk menambahkan dan mengelola data Master Nama Rujukan. Untuk mengakses Master Nama Rujukan, pada halaman Dashboard → pilih menu Master Lainnya → pilih submenu Master Nama Rujukan.

| PENDATAAN TBC      |                           | ··· · · · · · · · · · · · · · · · · · | ġ,   |
|--------------------|---------------------------|---------------------------------------|------|
| Derbort            | Nama Rajukan              |                                       |      |
| Southern State     | The University of States  |                                       |      |
| E mersene 📼        |                           | ADD MARTIN HELE                       |      |
|                    | Nama Rujukan              | Ann                                   | ins. |
| - Alama Nakan      | Dokter Praktik Mandhi     |                                       | 1    |
| Type Disprim       | Faires                    |                                       | /    |
| Norgal Pergalament | ) Hand (Franker, Hatuniga |                                       | 1    |
| Caraol Anner       | Tatlet                    |                                       | 1    |
| Harfree Data       | Politate                  |                                       | 1    |
| Tatles             |                           |                                       |      |

Berikut ini merupakan tampilan halaman Master Nama Rujukan:

Gambar 10 Menu master Nama Rujukan

# Tambah Master Nama Rujukan

Untuk menambah data Master Nama Rujukan, pilih button "ADD MASTER RUJUKAN".

Terdapat beberapa detail yang harus diisi ketika menambahkan Master Nama Rujukan, antara lain :

- Dokter praktik mandiri
- Faskes
- Inisiatif Pasien/ Keluarga
- Kader
- Poli lain

#### b. Master Type Diagnosis

Master Type Diagnosis digunakan untuk menambahkan dan mengelola data Master Type Dyagnosis. Untuk mengakses Master Tipe Diagnosis, pada halaman Dashboard → pilih menu Master Lainnya → pilih submenu Master Type Diagnosis. Berikut ini merupakan tampilan halaman Master Type Diagnosis:

| PENDATAAN TBC           |                         | start - | 6 H 👂 1            |
|-------------------------|-------------------------|---------|--------------------|
| SE Contact              | Type Diagnoble          |         |                    |
| Anterment •             | with these Type Improve |         |                    |
| E territor -            |                         |         | And the Address of |
|                         | Type Dranginous         |         | 4¢†cmi             |
| to nansingaar           | 3496                    |         | 1                  |
| · Canada                | Tenlagrous hink         |         | 1                  |
| E Alargat Perspectation | Tarkorfirmak Satasiunga |         | 1                  |
| · casal kratori         |                         |         |                    |

Gambar 11 Menu Type Diagnosis

#### **Tambah Master Type Diagnosis**

Untuk menambah data Master Type Diagnosis, pilih button "ADD TYPE DIAGNOSIS".

Terdapat beberapa detail yang harus diisi ketika menambahkan Master Type Diagnosis, antara lain :

- Suspek
- Terdiagnosis Klinik
- Terkonfirmasi Bakteriologis

#### c. Master Riwayat Pengobatan

Master Riwayat Pengobatan digunakan untuk menambahkan dan mengelola data Master Riwayat Pengobatan. Untuk mengakses Master Riwayat Pengobatan, pada halaman Dashboard → pilih menu Master Lainnya → pilih submenu Master Riwayat Pengobatan. Berikut ini merupakan tampilan halaman Master Riwayat Pengobatan:

| PENDATAAN TBC                   |                           | 201 | 8 H 🖗 ±                 |
|---------------------------------|---------------------------|-----|-------------------------|
| 11 Darson                       | Rwayar Pengobaran         |     |                         |
| <ul> <li>Instruction</li> </ul> | Total Constant Programmer |     |                         |
| 🖽 vanietarys 🔹                  | LINE AND DESCRIPTION      |     | And making transmission |
| (III) Nama Rujukak              | Riveryat Perspectation    |     | Actions                 |
| D type Degrees                  | Netan                     |     |                         |
| E normann                       | Prista.                   |     | 1                       |
| R LINGSAME                      |                           |     |                         |

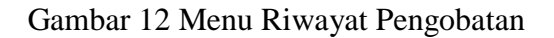

#### Tambah Master Riwayat Pengobatan

Untuk menambah data Master Riwayat Pengobatan, pilih button "ADD RIWAYAT PENGOBATAN". Terdapat beberapa detail yang harus diisi ketika menambahkan Master Riwayat Pengobatan, antara lain :

- Baru
- Kambuh
- Pindahan

#### d. Master Lokasi Anatomi

Master Lokasi Anatomi digunakan untuk menambahkan dan mengelola data Master Lokasi Anatomi. Untuk mengakses Master Lokasi Anatomi, pada halaman Dashboard → pilih menu Master Lainnya → pilih submenu Master Lokasi Anatomi. Berikut ini merupakan tampilan halaman Master Lokasi Anatomi:

|     | PENDATAAN TBO     |   |                     | ······································ |
|-----|-------------------|---|---------------------|----------------------------------------|
| 11  | Darment           |   | Lokani Anatomi -    |                                        |
| -12 | Starter susper-   |   | - The second second |                                        |
| -   | New Longe         | 1 | Lokosi Aratteri     | Actions                                |
| ai. | Name Publican     |   | oungeri.            | 1                                      |
| 0   | Noe Dagrada       |   | ana -               |                                        |
| =   | No. of Pergidator |   |                     |                                        |
| E   | 1000 Autom        |   |                     |                                        |

Gambar 13 Menu Lokasi Anatomi

## Tambah Master Lokasi Anatomi

Untuk menambah data Master Lokasi Anatomi, pilih button "ADD LOKASI ANATOMI".

Terdapat beberapa detail yang harus diisi ketika menambahkan Master Lokasi Anatomi, antara lain :

- Ekstraparu
- Paru

## e. Master Klasifikasi Status

Master Klasifikasi Status digunakan untuk menambahkan dan mengelola data Master Klasifikasi Status. Untuk mengakses Master Klasifikasi Status, pada halaman Dashboard → pilih menu Master Lainnya → pilih submenu Master Klasifikasi Status.

Berikut ini merupakan tampilan halaman Master Klasifikasi Status:

| Vers 2000 moreta  |                                  |                      |
|-------------------|----------------------------------|----------------------|
| II bernar         | Kinolikasi Statoo HV             |                      |
| D Sector Straight | Seld Manual Manufakan Status (W) |                      |
| E instrume -      |                                  | ADD NUMBER OF BEINDE |
|                   | Washbaar Instan PAV              | Activate             |
| TE Nette Novar    | ingent .                         | 1                    |
| B tor buyons      | Rait                             | ×                    |
| E Name Pergebatar | Tok diests                       | 1                    |
| R. Land Andrew    |                                  |                      |
| · charlest lines  |                                  |                      |

Gambar 14 Menu Klasifikasi Status

#### Tambah Master Klasifikasi Status

Untuk menambah data Master Klasifikasi Status, pilih button "ADD KLASIFIKASI STATUS".

Terdapat beberapa detail yang harus diisi ketika menambahkan Master Klasifikasi Status, antara lain :

- Negatif

0 H 🖉 🔺

- Positif
- Tidak diketahui

#### f. Master Faskes

Master Faskes digunakan untuk menambahkan dan mengelola data Master Faskes (Fasilitas Kesehatan). Untuk mengakses Master Faskes, pada halaman Dashboard → pilih menu Master Lainnya → pilih submenu Master Faskes. Berikut ini merupakan tampilan halaman Master Faskes:

|    | PENDATAAN TB          | ¢: |                   |                                   | -                   |                    | H 👂 1 |
|----|-----------------------|----|-------------------|-----------------------------------|---------------------|--------------------|-------|
| -  | 2000000               |    | Master Father     |                                   |                     |                    |       |
| 8  | Analysis waysh        | э. | Bala Manul Paties |                                   |                     |                    |       |
| 11 | Master Larrye         | 3  | Kode Fastes       | Father                            | Lathude             | Langitude          | Anna  |
| 12 | Nette Righten         |    | 3214210           | RELER ANRAL                       | -7.1764788336850001 | 110.47387619999928 | 1     |
| 0  | Type Diagnoss         |    | 3214221           | AS ST ELIGABETH SENARAVIS         | -0.022783299888888  | 110.4/100750000001 | 1     |
|    | Niveyal Pergobits     | e  | 221404            | ESTELOGORE.3: SEVIERANDE          | -6.988(a149999999)  | 110.4242009        | 1     |
| 8  | Lines Anatom          |    | 1074076           | RS SULTAN HOUNS SEMARAHO          |                     |                    | 1     |
| 4  | Conferent Status      |    | 3274/13           | 89576501W0,8941                   | + 4791828           | 11(.299853999994   | 1     |
|    | -                     |    | 1574575           | All mittorer (IndiaEloso (Ennyme) |                     |                    | 1     |
|    | and the second second |    | 1                 | PUBRESHAR IS RATUS SHALAND        |                     |                    | 1     |

Gambar 15 Menu Master Faskes

#### **Tambah Master Faskes**

Untuk menambah data Master Faskes, pilih button "ADD FASKES". Terdapat beberapa detail yang harus diisi ketika menambahkan Master Faskes, antara lain :

- Kode Faskes
- Nama Faskes
- Latitude
- Langitude

# 4. PENDATAAN

Menu Pendataan digunakan untuk mengelola pendaataan penyakit TBC. Untuk mengakses menu Pendataan, pada halaman Dashboard → pilih menu Pendataan. Pada menu Pendataan, terdapat beberapa submenu, yaitu :

- a. Kasus
- b. Clustering

#### a. Kasus

Submenu Kasus digunakan untuk menambahkan dan mengelola data Kasus pada Sistem Informasi Clustering Penyakit TBC. Untuk mengakses submenu Kasus, pada halaman Dashboard  $\rightarrow$  pilih menu Pendataan  $\rightarrow$  pilih submenu Kasus. Berikut ini merupakan tampilan halaman submenu Kasus :

|    | PENDATAAN TB | C. |          |        |             |                        |                      |                    |      | ia)             |                    |                  | н <b>Р</b> .  |
|----|--------------|----|----------|--------|-------------|------------------------|----------------------|--------------------|------|-----------------|--------------------|------------------|---------------|
| 55 | Darisset     |    | Perstate | an Kim | P<br>Natura |                        |                      |                    |      |                 |                    |                  |               |
|    | Notes Lainya |    |          |        |             |                        |                      |                    |      |                 |                    |                  |               |
| 1  | Pendataan    |    | Actions  | Tahun  | Towalan     | 248                    | hiama                | Jares<br>Kalartsky | 0mJr | Proventie       | Kathupaters        | Recentation      | Kalurahan     |
|    |              |    | 2        | 1995   | 8           | 227 april 100 april 10 | ed began<br>presetyn | Let                | 21   | зили<br>тразне  | HOTA<br>IEMARAND   | w.eu             | enter anna an |
|    |              |    | ~        | 2016   | as -        | 3224194210800000       | sm<br>NASIGKHAR      | Rempueh            | 4    | unite<br>Tenque | KOTA<br>SEMANANS   | SAJAH<br>MUNGHUR | panimingan    |
|    |              |    | ~        | 2018   | ŧ:          | ¢.                     | Rus Prinstein        | moa                | 44   | зала<br>текуле  | ipta<br>Azidokaluj | NUMBER OF        | 56/10/04/0    |
|    |              | 1  | 12       |        | <u>1</u>    |                        | 1155                 | 12.000             | 721  |                 | rots               | (skier)          | 111111        |

Gambar 16 Menu Pendataan Kasus

# Tambah Pendataan Kasus

Untuk menambah data Pendataan Kasus, pilih button "ADD PENDATAAN KASUS". Berikut merupakan tampilan halaman Tambah Pendataan Kasus:

| PENDATAAN TBC  |                                 |                                             | 11 🤌                            |
|----------------|---------------------------------|---------------------------------------------|---------------------------------|
| Deroced        | Add Kenur                       |                                             |                                 |
| · Annewaye ·   | Tel bien de muit bet natur      |                                             |                                 |
| a manuarya -   |                                 |                                             | NALE TO UT                      |
| / neosue -     |                                 |                                             |                                 |
| • •            | Carring Mad Lawr Q              |                                             | <u>a</u>                        |
| C Clining      | Particle Materia                | e & Direct<br>and contracting<br>P          |                                 |
|                | ELIDINA MARCO APRIL Deserver.   | <b>9</b> /                                  |                                 |
|                |                                 | Hapkleive                                   | Massis Ta<br>MTLACO             |
|                |                                 | Assults Q Assultedad Princ<br>34 December 2 | IIII Temere Dath China failin P |
| PENDATAAN TBC  | 1.minite<br>0101719951122794549 | 100,4275700043487                           | 1                               |
| a terrore      | 0071005/3939                    | Pia                                         |                                 |
| a Marrison ( ) |                                 | Invite                                      |                                 |
| ·              | Separat Out                     | Segular Games                               |                                 |
|                | LANNA TERSARI                   | · WOTA TENIARAKS                            | 2                               |
| Perolaan +     | HLEY                            | - GANDKINAS                                 |                                 |
|                | Alastad Dipenale                | PithRobert                                  | ). <del>.</del>                 |
| Currenty       | Rib Dapona                      | * Politicaget Parent                        | atar a                          |
| 2 C 1 1 1 1 1  | Pitricinan doltari              | <ul> <li>minnashianny</li> </ul>            |                                 |
|                | dd/+mm//yyyy                    | Hadil Tels Here                             |                                 |
|                | Let by                          | · Pater RD                                  | 24                              |
|                |                                 |                                             |                                 |

Gambar 17. Menu Adds Kasus

Pilih lokasi pendataan kasus → Masukkan data Kasus yang akan ditambahkan, antara lain :

- Tanggal
- Jenis Kelamin
- NIK
- Nama Lengkap
- Data Register Kota (Provinsi dan Kabupaten/ Kota)
- Data Faskes (Kabupaten/ Kota, Kecamatan, dan Faskes Rujukan)
- Alamat rumah lengkap
- Jenis diagnosis
- Lokasi anatomi
- Tanggal anatomi
- Riwayat Pengobatan
- Klasifikasi HIV
- Hasil tes HIV
- TB DM
- Pindah RO
- Pilih Fasyankes

Setelah semua data pendataan kasus diisi dengan lengkap dan benar, maka → pilih button "ADD Pendataan Kasus" untuk menyimpan.

Untuk kembali ke submenu Pendataan Kasus → pilih button "BACK TO LIST"

#### b. Clustering

Submenu Clustering digunakan untuk menambahkan dan mengelola data Clustering pada Sistem Informasi Clustering Penyakit TBC. Untuk mengakses submenu Clustering, pada halaman Dashboard  $\rightarrow$  pilih menu Pendataan  $\rightarrow$  pilih submenu Clustering.

Berikut ini merupakan tampilan halaman submenu Clustering :

| PENDATAAN TE                 | 90 |                                           |                         | в 🤌 .                                                  |
|------------------------------|----|-------------------------------------------|-------------------------|--------------------------------------------------------|
| E Series                     |    | Clustering Kasan<br>Jewa Jerger John Korr | ner blengendet i blener |                                                        |
| El cami scalar               |    | Constraint of the second second           |                         |                                                        |
| D Voire Laive                |    |                                           |                         | CHARTER COLORS AND AND AND AND AND AND AND AND AND AND |
| A                            |    | Lar                                       | ing                     | Cluster                                                |
| <ul> <li>Contract</li> </ul> | -  | -7000471                                  | 110.0000388             | Chatter Ne 1                                           |
| C task                       | -  | 7381                                      | 110 Judene              | Custeria: 1                                            |
| Gotterme                     |    | 4.887383                                  | 110.3475                | Cluster te 1                                           |
|                              |    | 7.00317                                   | 110.00064               | Chatterie (2)                                          |
|                              |    | -7256116                                  | 110.404884              | Clusterite: 3                                          |
|                              |    | -7.00740                                  | 110.425411              | Cluster in 2                                           |
|                              |    | -15429                                    | 110 433471              | Clutter in: 1                                          |

Gambar 18. Menu Pendataan *clustering* 

# Tambah Clustering

Untuk menambah data Clustering, pilih button "ADD CLUSTERING KASUS". Berikut merupakan tampilan halaman Tambah Clustering Kasus:

| PENDATAAN TBC  |                                                    | н 👂 т                                                                                                    |
|----------------|----------------------------------------------------|----------------------------------------------------------------------------------------------------|
| S Dertort      | Croate Clustering With K Means                     |                                                                                                    |
| II monomente • |                                                    | and the second second se |
| E Annelanya +  | Manuskan Jawahin Annukan Jawash Chanler<br>Channel |                                                                                                    |
| / testine .    |                                                    |                                                                                                    |
| D, taxa        | Charl College                                      |                                                                                                    |
| C (1999)       |                                                    |                                                                                                    |
|                |                                                    |                                                                                                    |
|                |                                                    |                                                                                                    |
| 1000           |                                                    |                                                                                                    |

Gambar 19. Menu tambah Clustering

Masukkan jumlah Cluster  $\rightarrow$  pilih button " CREATE CLUSTER" untuk menyimpan data.

Untuk kembali ke submenu Clustering → pilih button "BACK TO LIST".

# **View Maps Clustering**

Untuk melihat Maps Clustering, pilih button "**VIEW MAPS CLUSTERING**". Berikut merupakan tampilan halaman View Maps Clustering :

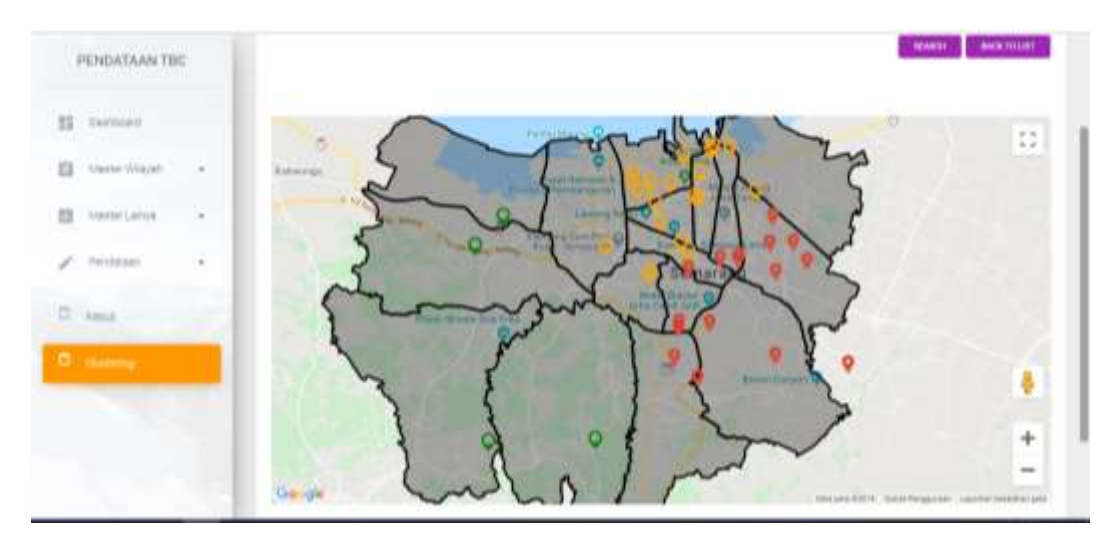

Gambar 20 Tampilan View Map